## **Delete or Reactivate Vendor Documents**

Last Modified on 03/28/2025 5:09 pm EDT

This article contains the steps required to Delete or Reactivate Vendor Documents.

To delete a Vendor Document, navigate to Accounts Payable > Vendors.

The Vendor list opens. Locate the desired vendor, and then click on the hyperlink of the vendor in the Vendor # column.

| + New Vend                                                    | C                         | Custom Grid Layout |             |              |                |  |  |  |  |  |
|---------------------------------------------------------------|---------------------------|--------------------|-------------|--------------|----------------|--|--|--|--|--|
| Drag a column header and drop it here to group by that column |                           |                    |             |              |                |  |  |  |  |  |
| Vendor # †                                                    | Name                      | ÷                  | Account # : | Open Balance | Phone 1        |  |  |  |  |  |
| 1000                                                          | Perennial Software        |                    | 1000        | \$390.00     | (440) 247-5602 |  |  |  |  |  |
| <u>1001</u>                                                   | ADI                       |                    |             | \$4,070.00   | (888) 245-3653 |  |  |  |  |  |
| 1002                                                          | DCS                       |                    | 1456123     | \$260.00     | (905) 760-3000 |  |  |  |  |  |
| 1003                                                          | Bold Group Software       |                    | 0123456789  | \$0.00       |                |  |  |  |  |  |
| 1004                                                          | Joseph & Joseph Attorneys |                    | 11222       | \$0.00       |                |  |  |  |  |  |
| 1005                                                          | Acme Alarm Services       |                    |             | \$0.00       |                |  |  |  |  |  |
| 1234                                                          | Bosch                     |                    |             | \$0.00       | 4405490304     |  |  |  |  |  |
| 1235                                                          | A1 Testing Labs           |                    |             | \$0.00       | 4405490304     |  |  |  |  |  |
| 1236                                                          | Ace Hardware              |                    |             | \$3,753.50   | (888) 555-2222 |  |  |  |  |  |
| 2500                                                          | Bosch Security Systems    |                    | 32558       | \$0.00       |                |  |  |  |  |  |
| 2501                                                          | Tri-Ed                    |                    | FES10225    | \$0.00       |                |  |  |  |  |  |
| 2503                                                          | DMP                       | DMP 10             |             | \$0.00       | 2135551010     |  |  |  |  |  |
| 2504                                                          | Phillips Electric         |                    | 123         | \$0.00       | (123) 455-1233 |  |  |  |  |  |
|                                                               |                           |                    |             |              |                |  |  |  |  |  |

The Vendor page opens. Click on the Docs tab. Locate the desired document within the grid area, and then click on the delete button (trashcan icon).

No warning or confirmation is displayed. The document is not immediately deleted; it is marked as inactive.

**A** Documents that have been deleted, (marked as inactive) will be permanently removed from the database after 30 days, if the document has not been reactivated.

| < `Ħ Tri-ed -                                                        | 2501                  |                                  |                                 |         |                               | Ø                                                     | Edit                      | ž∃ Tasks         | 3 History     |
|----------------------------------------------------------------------|-----------------------|----------------------------------|---------------------------------|---------|-------------------------------|-------------------------------------------------------|---------------------------|------------------|---------------|
| Open Receipts                                                        | Open Bills            | Open Credits                     | S Open Balance                  |         | A                             | ddress P<br>Phone                                     | O Box 325                 | 5 Los Angeles, ( | CA 90025      |
| 12<br>1<br>0.8<br>0.6<br>0.4<br>0<br>0<br>0<br>0<br>0<br>0<br>0<br>0 | Ver<br>rent — 1-30 Da | ndor Aging<br>ays — 31-60 Days — | <b>-</b> 61-90 Days <b></b> 91+ |         | 1099 E<br>Remit To A<br>Custo | Email<br>ligible? (<br>.ddress<br>omer # Fi<br>Term N | × No<br>ES10225<br>let 45 |                  |               |
| Purchase Orders<br>1                                                 | Receipts<br>0         | Bills<br>O                       | Payments Credits<br>0 0         | Che     | ecks Parts<br>0 1             | Notes<br>O                                            | D                         | ocs Par<br>O     | t Ledger<br>0 |
| + Add Docume                                                         | nt                    |                                  |                                 |         |                               |                                                       |                           | Show deleted     | documents     |
| File Name                                                            | :                     | Туре :                           | Security :                      | Modifie | ed Date                       |                                                       |                           |                  |               |
| Vendor Agreement                                                     | - Rev01.pdf           | Other                            | Customer                        | Apr 24, | , 2022, 8:31:49 PM            | 1 Re                                                  | place                     | L Download       | Ô             |
| H 4 1 F                                                              | н                     |                                  |                                 |         |                               | 0 - 0                                                 | of 0 items                | Refr             | esh           |

## Reactivate a Document

If a document was inadvertently deleted, click on the Show Deleted Documents toggle button. Locate the deleted (inactivated) document, and then click the Reactivate button.

| Tri-ed                                                                                                    | - 2501        |                 |                         |                      |                                          | Ø          | Edit         | ž⊟ Tasks                 | 🔊 History           |  |  |
|----------------------------------------------------------------------------------------------------|---------------|-----------------|-------------------------|----------------------|------------------------------------------|------------|--------------|--------------------------|---------------------|--|--|
| Open Receipts       Open Bills       Open Credits       Open Balance         \$0.00       \$0.00       \$0.00       \$0.00       Phone         Uendor Aging       Uendor Aging       Integration of the second of the second |               |                 |                         |                      |                                          |            |              |                          | s Angeles, CA 90025 |  |  |
| Purchase Orders 1 + Add Docum                                                                                                    | Receipts<br>0 | Bills<br>O      | Payments Credits<br>0 0 | Che<br>(<br>tem 30 d | acks Parts<br>0 1<br>lays after being de | Notes<br>0 | Do<br>(      | ocs Pa<br>0 Show deleted | rt Ledger<br>0      |  |  |
| File Name<br>Vendor Agreemen                                                                                                    | t - Rev01.pdf | Type :<br>Other | Security :<br>Customer  | Modifie<br>Apr 24,   | ed Date :                                | S Re       | activate     | Ł Downl                  | oad                 |  |  |
|                                                                                                    |               |                 |                         |                      |                                          |            |              |                          |                     |  |  |
| H 4 1 F                                                                                                    | н             |                 |                         |                      |                                          | 0 - 0      | ) of 0 items | 2 Ref                    | resh                |  |  |